## HOW TO FIND ACCRUAL BALANCES

## 3<sup>rd</sup> Way to Find Accruals

Go to your Pay Statement. Go to Menu, select Myself tab. Under the heading Pay, select Current Pay Statement.

| MENU                            | MYSELF                       |                            |
|---------------------------------|------------------------------|----------------------------|
| Personal                        | Jobs                         | Pay E                      |
| Employee Summary                | Job Summary                  | Current Pay Statement      |
| Name, Address, and<br>Telephone | Compensation<br>Variable Pay | Pay History<br>YTD Summary |
| Status/Key Dates                | Job History                  | Third Party Pay            |
| Contacts                        | Reviews                      | Direct Deposit             |
| Emergency Contacts              | Other Company Info           | Income Tax                 |

| Paid Time Off |         |         | 1       |
|---------------|---------|---------|---------|
| Plan          | Taken   | Current | Balance |
| Holiday Pay   | 27.0000 | 0.0000  | 15.5000 |

Look to the bottom left hand side of your pay statement below Taxes. Paid Time Off accrued leave banks will be reflected here.

The different colored arrows are described below.

PLAN: Reflects type of Accrued bank – Vacation, Comp, Sick, or Holiday

**TAKEN:** Reflects the amount of time taken for the year to date.

**CURRENT:** Reflects the amount accrued for that pay period.

**BALANCE**: Reflects the amount available to use as of that pay statement.